ชื่อเรื่อง การ Write (Copy ข้อมูลลงแผ่น CD) ข้อมูล โดยใช้โปรแกรม Nero V.6 แหล่งข้อมูล : ชื่อผู้เล่า นส.รัชดา ภักดีณรงค์ ตำแหน่ง เจ้าหน้าที่วิเคราะห์นโยบายและแผน หน่วยงาน ฝ่ายนโยบายและแผน

## เนื้อเรื่อง / ตัวอย่าง ประสบการณ์เรื่องเล่า

จากที่ได้สำรวจหน่วยงานต่างๆ ของรพ.ว่าได้มีการสำรองข้อมูลที่สำคัญที่ได้ทำลงในเครื่อง คอมพิวเตอร์หรือไม่และมีวิธีการสำรองอย่างไร ปรากฏว่าหลายหน่วยงานไม่เคยสำรองข้อมูลจากเครื่อง คอมพิวเตอร์เลย เนื่องจากว่าไม่ว่ารู้จะสำรองโดยวิธีใด วันนี้ผู้เล่าจึงอยากจะแนะนำอีกหนึ่งวิธีที่จะสามารถ นำไปใช้ได้กับการสำรองข้อมูลในเครื่องคอมพิวเตอร์ลงแผ่น CD ย้ำนะคะว่า จากเครื่องคอมพิวเตอร์ลง แผ่น CD เท่านั้น คราวหน้าถึงจะมาแนะนำวิธี Copy ข้อมูลจาก CD ไปยัง CD ......

## ประเด็นหลัก / หลักการ / เคล็ดลับ

1. เปิดโปรแกรม nero 6-ขึ้นมา

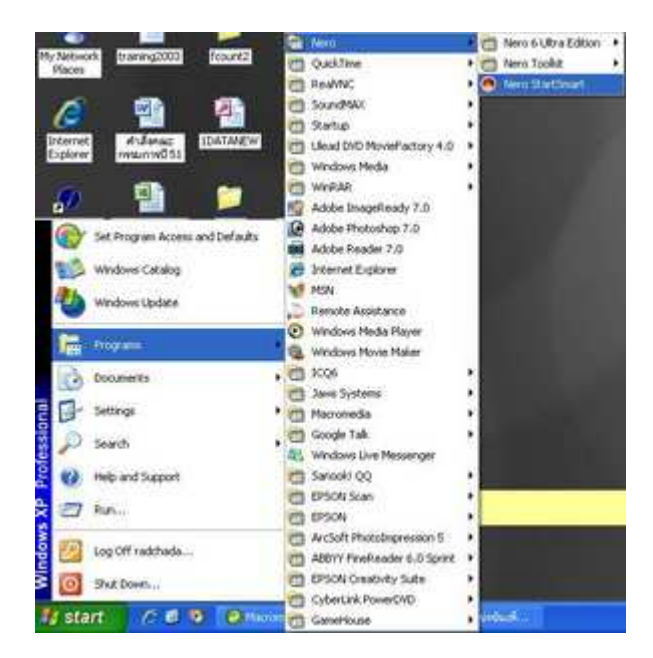

2. เลือกเมนู Favorites (สัญลักษณ์เป็นรูปดาว) 🗲 เลือกเมนู สร้างดิสต์ข้อมูล

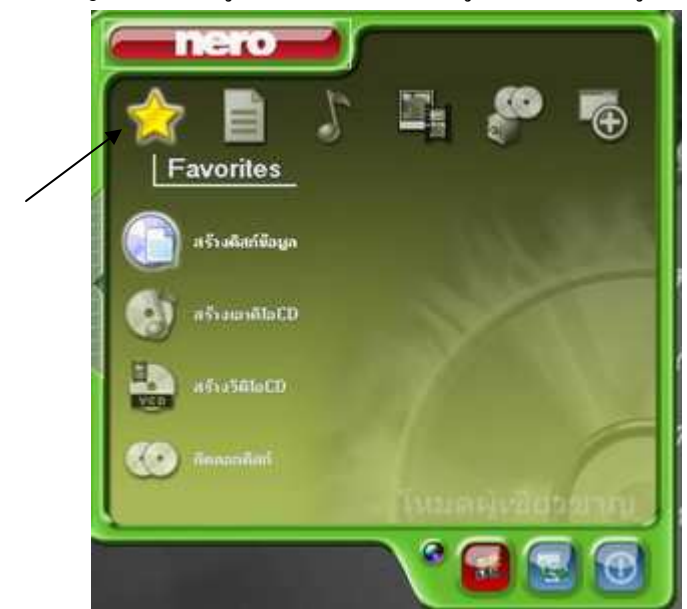

3. หน้าต่างที่ได้จากการเลือกเมนูจากข้อ 2 เสร็จแล้วให้คลิกปุ่ม Nero

| Disc Content<br>Add data to your disc. | X                        |
|----------------------------------------|--------------------------|
|                                        |                          |
| 2 My Date                              | - d C                    |
| Name 👒 Size T Mo                       | C Add<br>C Dolta<br>C Dw |
| 11111111111111111111111111111111111111 | Total space used:        |

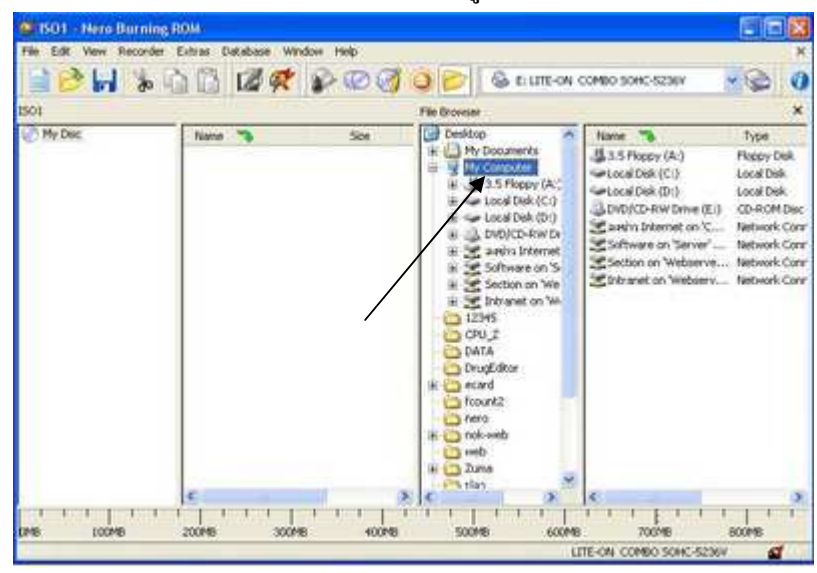

4. จะได้หน้าต่างดังนี้ : ทำการเลือกไดร์หรือแหล่งเก็บข้อมูลว่าเก็บไว้ที่ใด

5. จากหน้าต่าง Name ด้านขวามือ ให้เลือกไฟล์ที่ด้องการ แล้วคลิกเมาส์ซ้ายก้างไว้ เสร็จแล้วลากเมาส์นำ ไฟล์ที่เลือกไว้แล้วมาวางไว้ที่หน้าต่าง Name ด้านซ้ายมือ สามารถเลือกหาไฟล์ที่ไดร์อื่นๆ ได้โดยเลือก ดับเบิ้ลคลิกที่ไดร์ที่ด้องการในหน้าต่าง File Browser และในหน้าต่าง ISO → My Disc หากต้องการ เปลี่ยนชื่อ CD ให้กดปุ่ม F2 แล้วพิมพ์ชื่อที่ต้องการ ไฟล์หลักใน CD ที่ได้ก็จะเปลี่ยนเป็นชื่อที่เรา ด้องการ

ใน CD ที่ต้องการ Write สามารถสร้าง Folder ใหม่ขึ้นมาเก็บไฟล์งานได้ โดยที่หน้าต่าง Name ด้านซ้ายมือ ให้กลิกขวา → เลือกเมนู New → Folder → ตั้งชื่อที่เราต้องการ

เมื่อได้ข้อมูลที่ต้องการแล้วให้กครูป ど

| 📃 📂 🖬 🗞                                                    | 🐚 🗋 🜌 🖗 👔                                                                                                    | 2000                                                                | 🔾 🔁 🖉 🖉 🖉                                                                                                    | COMBO SOHC-5236V | - 6                  |
|------------------------------------------------------------|----------------------------------------------------------------------------------------------------|---------------------------------------------------------------------|----------------------------------------------------------------------------------------------------|------------------|----------------------|
| 501                                                        | and a state of the state of the | < v.                                                                | File Droveser                                                                                                    |                  | ×                    |
| of My Onci<br>⊇ Etonsion<br>⇒ Gokuneu<br>⇒ Sti<br>si ⊃ Sti | Name<br>Columna<br>Solarna<br>Sti<br>Marsal Dreame<br>Stifestrictuurna                                                                                                    | 500<br>36,100<br>16,1100<br>10,1100<br>4,1100<br>500,800<br>500,800 | Consistent Construct Construct |                  | 5,019,503<br>602,624 |

6. จะได้หน้าต่างตามรูป ที่ write speed ให้เลือก 16x (2,400 KB/s) (ความเร็วในการสั่งให้เขียนลงแผ่น CD) → กดปุ่ม Burn

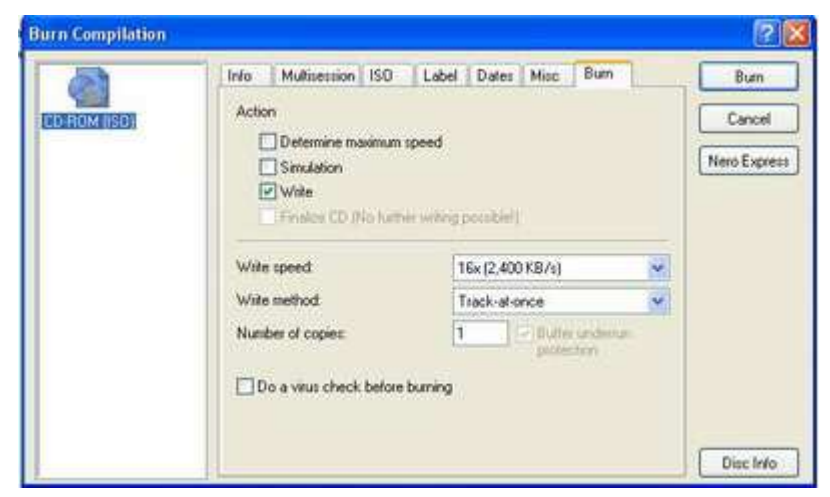

7. โปรแกรมจะทำงานดังรูปที่ 7.1 จนเสร็จจะขึ้นข้อความดังรูปที่ 7.2 เมื่อขึ้นรูปดังกล่าวให้กดปุ่ม OK

| Edit Vew Recorder                                              | Edras Detabase                                                                                                  | Window He              | lφ          |         |             |             |               | 10001  |   |
|----------------------------------------------------------------|----------------------------------------------------------------------------------------------------|------------------------|-------------|---------|-------------|-------------|---------------|--------|---|
| 10 10 10                                                       |                                                                                                    | R 821                  | ØØ          | QB      | S 011       | III ON COMP | 2.50HC-520W   |        | 2 |
| Compilation name:                                              | ISO1 Mode                                                                                                    | u                      | CD-R0#      | A (ISO) |             | See 206     | NE / 23.27.25 |        |   |
| Texe Ever                                                      | e .                                                                                                    |                        |             |         |             |             |               |        | ł |
| Bulle<br>9 14/36/08 Cach<br>9 14/36/20 Cach<br>9 14/36/20 Burs | r Undersum Protection<br>ing of Nex started<br>ing of Nex completed<br>process started at 16                    | activated (2,400 KB/z) |             |         |             |             |               |        |   |
| Writing Ne:                                                    | MACROMEDIA                                                                                                    | DREAMWEAN              | ER_BMSI     |         |             |             |               |        |   |
| Capy.                                                          | 1/1                                                                                                    |                        |             |         |             |             | Total time:   | 0.00.0 | 6 |
| Statur:                                                        | Writing at 16a (                                                                                                | 2400 KB/rj             |             |         |             |             |               |        |   |
| Uped road buffer:                                              |                                                                                                    |                        |             |         |             |             |               | 1004   | ł |
|                                                                |                                                                                                    |                        |             |         |             |             |               |        | l |
| Completed                                                      |                                                                                                    |                        |             |         |             |             |               | 190    |   |
|                                                                |                                                                                                    |                        |             |         |             |             |               |        | ) |
| Recorder                                                       | Action                                                                                                    | 0                      | utter Level |         | Recorder St | ate         |               |        |   |
| LITE-ON COMBD SOF                                              | <c., td="" tisck<=""><td>(**</td><td></td><td>251</td><td>Ready</td><td></td><td></td><td></td><td>1</td></c.,> | (**                    |             | 251     | Ready       |             |               |        | 1 |
| Automatically shid do                                          | win the PC when dor                                                                                             | e.                     |             |         |             |             |               |        | 1 |
| Verify weithers data                                           |                                                                                                    |                        |             |         |             |             |               | lancel |   |

รูปที่ 7.1

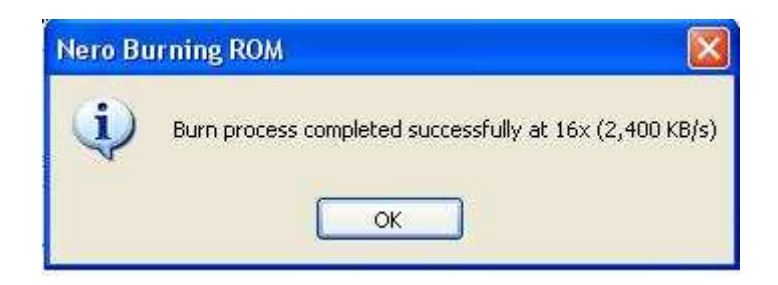

รูปที่ 7.2

8. เสร็จแล้วให้กดปุ่ม Done

| Compilation manue:                      | ISO1 (Model)                   | CD-ROM (SO)           | See 3          | 06 MB / 23 27 25 |      |
|-----------------------------------------|--------------------------------|-----------------------|----------------|------------------|------|
| Time Event                              |                                |                       |                |                  | 0    |
| 14 35:09 Cache                          | ng of Nes stated               |                       |                |                  |      |
| 14:36:20 Bump                           | nocess started at 16x (2,400 K | 8/4)                  |                |                  |      |
| 14:38:16 Bump                           | rocess completed successfully  | y al 16x (2,400 KB/h) |                |                  | *    |
| simples                                 |                                |                       |                |                  |      |
| Casy                                    |                                |                       |                | English and      |      |
|                                         | Winner of 144 (2 Adjurg)       |                       |                |                  |      |
| 100000000000000000000000000000000000000 |                                |                       |                |                  |      |
|                                         |                                |                       |                |                  |      |
| Canadated :                             |                                |                       |                |                  | 1111 |
| <u> </u>                                |                                |                       |                |                  | ]    |
| Recorder                                | Action                         | Buffer Level          | Recorder State |                  |      |
| LITE ON COMBO SOF                       | C. Ide                         |                       | Ready          |                  |      |

 9. โปรแกรมจะกลับมาหน้านี้อีกครั้ง เมื่อจะออกจากโปรแกรมให้กดเครื่องหมาย 🔯 โปรแกรมจะถามว่า ต้องการ Save งานหรือไม่ ให้ตอบว่าไม่

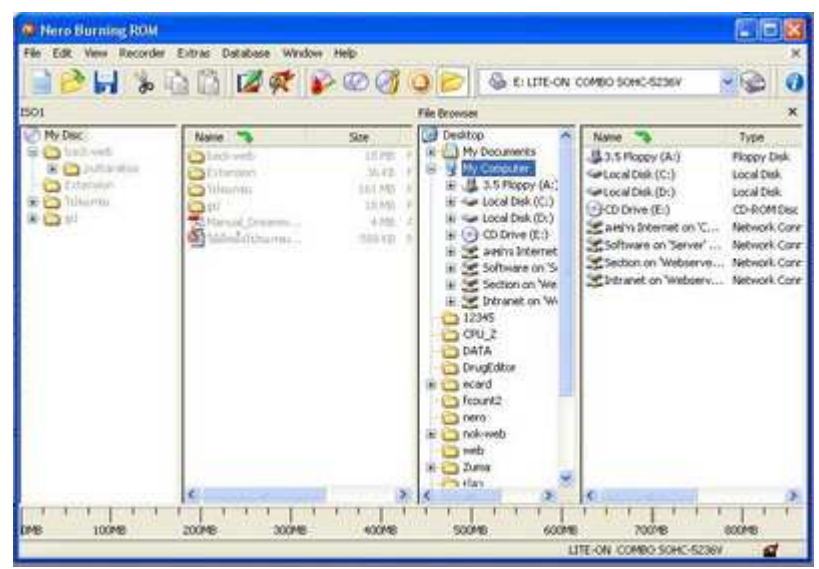

รูปที่ 9.1

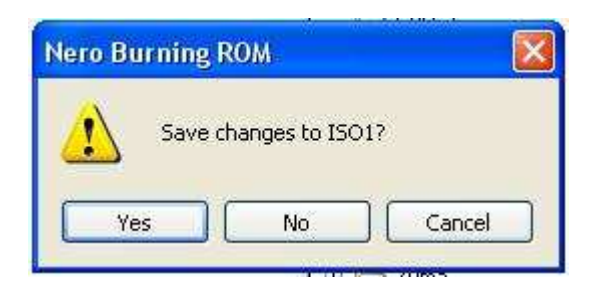

รูปที่ 9.2